**4CH STANDALONE DVR SERIES** 

# **Operation Manual**

Ver75 1.1

# INDEX

| 1, PRODUCT OVERVIEW                                                                                                    | 2                                                                             | • |
|----------------------------------------------------------------------------------------------------|-------------------------------------------------------------------------------|---|
| 2、QUICK INSTALLATION INST                                                                                                    | RUCTION 3                                                                     | ) |
| 3、HARDWARE OVERVIEW                                                                                                    | 3                                                                             | ) |
| 3.0 The Front Panel                                                                                                    |                                                                               |   |
| 3.1 THE REAR PANEL                                                                                                    | 5                                                                             |   |
| 3.2 REMOTE CONTROLLER                                                                                                    | 6                                                                             |   |
|                                                                                                    |                                                                               |   |
| 4, STSTEW SETTING INSTRUC                                                                                                    | 5 TION 0                                                                      | ) |
|                                                                                                    |                                                                               |   |
| 4.1 QUICK INSTALLATION                                                                                                    | 6                                                                             |   |
| 4.1 QUICK INSTALLATION<br>4.2 DIRECT FAST SETTING :                                                                                                    | 6<br>6                                                                        |   |
| 4.1 QUICK INSTALLATION<br>4.2 DIRECT FAST SETTING :<br>4.3 MENU SETUP                                                                                              |                                                                               |   |
| 4.1 QUICK INSTALLATION<br>4.2 DIRECT FAST SETTING :<br>4.3 MENU SETUP<br>4.3.1 RECORD SETUP                                                                        |                                                                               |   |
| <ul> <li>4.1 QUICK INSTALLATION</li> <li>4.2 DIRECT FAST SETTING :</li> <li>4.3 MENU SETUP</li> <li>4.3.1 RECORD SETUP</li> <li>4.3.2 RECORD FRAME RATE</li> </ul> |                                                                               |   |
| <ul> <li>4.1 QUICK INSTALLATION</li></ul>                                                                                                    | 6<br>6<br>7<br>8<br>8<br>9                                                    |   |
| <ul> <li>4.1 QUICK INSTALLATION</li></ul>                                                                                                    | 6<br>                                                                         |   |
| <ul> <li>4.1 QUICK INSTALLATION</li></ul>                                                                                                    | 6<br>6<br>7<br>8<br>8<br>9<br>9<br>9<br>9                                     |   |
| <ul> <li>4.1 QUICK INSTALLATION</li></ul>                                                                                                    | 6<br>                                                                         |   |
| <ul> <li>4.1 QUICK INSTALLATION</li></ul>                                                                                                    | 6<br>6<br>7<br>8<br>8<br>9<br>9<br>9<br>9<br>10<br>11<br>12                   |   |
| <ul> <li>4.1 QUICK INSTALLATION</li></ul>                                                                                                    | 6<br>6<br>7<br>8<br>8<br>9<br>9<br>9<br>9<br>10<br>10<br>11<br>12<br>15       |   |
| <ul> <li>4.1 QUICK INSTALLATION</li></ul>                                                                                                    | 6<br>6<br>7<br>8<br>9<br>9<br>9<br>9<br>9<br>10<br>10<br>11<br>12<br>15<br>15 |   |

# 5、TECHNICAL SPECIFICATIONS ...... 19

- 1 -

\*Before installing and using the unit please read this manual carefully, Be sure to keep it handy for later reference.

#### 1. Product Overview

Thank you for purchasing our 4ch stand-alone DVR. Adopting the most advanced DSP tech, they supply an entirely solution of video/audio storage and monitoring. With the network image transmission and PTZ control, they offer a cost-effective imaging solution with minimal installation and maintenance costs

- Compression format : MPEG-4 for local storage and network transmission
- Resolution : Max. 60(50) Field/sec, 720 x 240(288)
- · HDD: 1 SATA HDD, Max 1 TB (No support IDE HDD)
- · Support network live view and playback
- · Video input : 4ch BNC ;
- · Video output : BNC, network and VGA (option)
- · Audio input : 2CH ; Audio output : 1CH
- · Support Keyboard and remote control
- · Live viewing : Quad or single full screen display
- · Recording Mode: manual / Event / Alarm / Motion Detection Schedule
- · Playback by schedule and event
- · Jumper on board for NTSC/PAL selection
- · Embedded operation system enables stable quality and provides a reliable

## - 2 -

platform

# 2、Quick Installation Instruction

#### 2.1 Checking the hardware Inventory

Check the accessories supplied with your DVR as the list below :

| Item                   | Quantity |
|------------------------|----------|
| Digital video recorder | 1        |
| DC 12V power adaptor   | 1        |
| Remote controller      | 1        |
| CD and user manual     | 1        |
| Power cable            | 1        |

#### 2.2 Basic installation instruction :

- a. Put the DVR on a dry, steady plat
- b. Video input /output at the rear Panel, connect the input of cameras ,and the output of Monitors or VGA
- c. Audio input/output at the rear panel, connect the input of audio signal ,and the output of audio record equipment
- d. Attach the power supplier to the unit and connect it to your local power supply

# 3、Hardware Overview

Input/Output port : Rear panel(power input , audio/video input and output ,

VGA output, USB/Ethernet port), Front Panel(keyboard), Remote controller,

3.0 The Front Panel

- 3 -

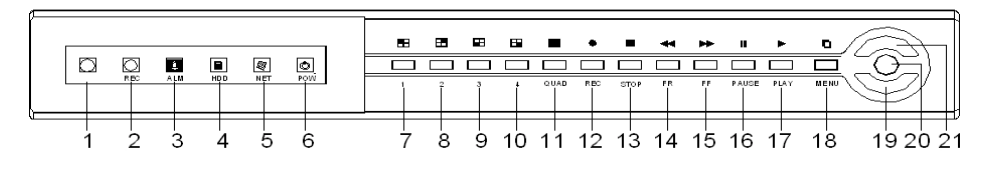

Pic. 3\_1

Table 3-1

| No.  | Button  | Full name   | Function                                           |  |  |
|------|---------|-------------|----------------------------------------------------|--|--|
| 1    | IR      | IR receiver | Flash when receiving signal from remote controller |  |  |
| 2    | REC     | record      | The Indicator lights up when                       |  |  |
| 3    | ALM     | ALARM       | The indicator lights up when alarm in              |  |  |
| 4    | HDD     | HDD         | The indicator lights up when Hard Disk             |  |  |
| 5    | NET     | NET         | The indicator lights up when LAN                   |  |  |
| 6    | POW     | POWER       | The indicator lights up when turning               |  |  |
| 7-10 | CH1-CH4 | Channel     | 1ch full screen display                            |  |  |
| 11   | QUAD    | Quad        | Quad display                                       |  |  |
| 12   | REC     |             |                                                    |  |  |
| 13   | STOP    | stop        | Stop recording                                     |  |  |
| 14   | FR      | Fast        | 1.recording fast revert when playing               |  |  |
| 14   |         | revert/left | back.                                              |  |  |
| 45   |         | Fast        | 1.recording fast forward when playing              |  |  |
| 15   | FF      | play/right  | back                                               |  |  |
| 16   | PAUSE   | pause       | Pause play back                                    |  |  |
| 17   | PLAY    | play        | Playback                                           |  |  |
| 40   |         | Main        | 1.Enter main menu                                  |  |  |
| 18   | WENU    | Menu        | 2.Return and save settings                         |  |  |

- 4 -

| 19 | DOWN  | down  | Move the cursor Down on menu           |  |  |
|----|-------|-------|----------------------------------------|--|--|
| 20 | ENTER | enter | Enter the submenu and save new setting |  |  |
| 21 | UP    | Up    | Move the cursor up on menu             |  |  |

3.1 The Rear Panel

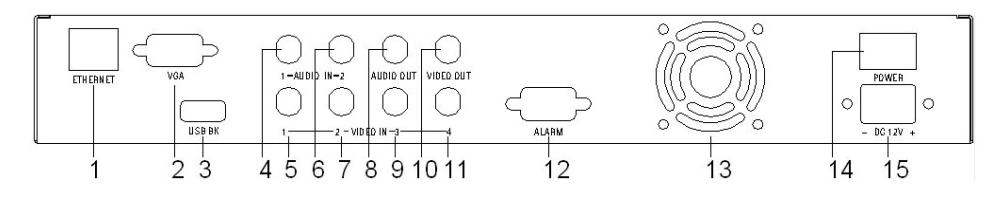

# Pic. 3\_2

| No.      | Button    | function            | reference        |
|----------|-----------|---------------------|------------------|
| 4        | Ethernet  | RJ-45 port for      |                  |
| I        |           | network connection  |                  |
| 2        | VGA       | VGA output          |                  |
| 3        | USB       | USB 2.0 port        |                  |
| 4、6      | AUDIO IN  | Audio input         |                  |
| 5、7、9、11 | CH1、CH2   | Video input         |                  |
|          | СН3、СН4   |                     |                  |
| 8、       | AUDIO OUT | Audio output        |                  |
| 10       | VIDEO OUT | Video output        |                  |
| 12       | ALARM     | Alarm Input         | refer : pic. 3_3 |
| 13       | FAN       | Air fan             |                  |
| 14       | Power SW  | Power ON/OFF switch |                  |

- 5 -

| 15 | Power | Power in | DC12V |
|----|-------|----------|-------|
|----|-------|----------|-------|

#### Pic. 3\_3 Alarm input

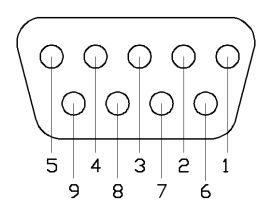

| No. | button          | reference       |
|-----|-----------------|-----------------|
| 1   | Alarm input1    | N.O. / N.C      |
| 2   | Alarm input2    | N.O. / N.C      |
| 3   | Alarm input3    | N.O. / N.C      |
| 4   | Alarm input4    | N.O. / N.C      |
| 5   | Alarm input COM |                 |
| 6   | Relay NO output |                 |
| 7   | Relay NO output |                 |
|     | common port     |                 |
| 8   | 485A            | PELCO-P/PELCO-D |
| 9   | 485B            | bitrate: 9600   |

# 3.2 Remote Controller

The functions of buttons on remote controller are the same as the buttons on the keyboard of DVR

# 4、System Setting Instruction

# 4.1 Quick installation

## a. HDD Installation

Cut off the power supply for DVR  $\rightarrow$  remove the cover by using screw tool  $\rightarrow$  fix a HDD in the unit  $\rightarrow$  properly connect the HDD cables

# b. PAL/NTSC Standard Selection

Follow the instruction as below to select the standard you need: find SW1 on main board  $\rightarrow$  jump to NTSC or PAL  $\rightarrow$  close the cover

C. connect the power supply

#### 4.2 Direct Fast Setting :

a. Time Setting

- 6 -

```
"MENU" \rightarrow "MISCELLANEOUS SETUP" \rightarrow "SET TIME"
```

b. Password Setting

```
"MENU" →"MISCELLANEOUS SETUP" →" CHANGE PASSWORD "
```

c. HDD format

"MENU"  $\rightarrow$  "HARD MANAGEMENT"  $\rightarrow$  " HARD MANAGEMENT "

- Please make sure of shutting down the power before install or change the HDD
- keyboard Lock: Exit menu mode, and then press FR button 5 times.

# 4.3 Menu setup

Press Menu to enter the main menu setup, as following :

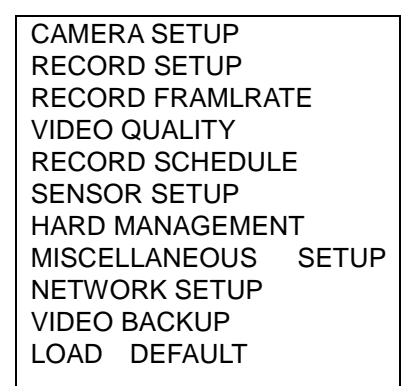

# 4.3.0 CAMERA SETUP

- a. Enter CAMERA SETUP "MAIN MENU" →"CAMERA SETUP"
- b. Snapshot of CAMERA SETUP

| 1)   |      | 2 ON     |
|------|------|----------|
| 1//  | CAME | RA SETUP |
| 3 ON |      | 4 ON     |

c. CAMERA SETUP operation instruction

Function : Set live viewing of each channel on the monitor Press "ENTER"

to select ON or OFF ; OFF means no display , ON means display

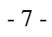

Press "UP", "DOWN", to move the Cursor to different channel Press

"MENU" to exit save setting and.

#### 4.3.1 RECORD SETUP

a. Enter RECORD SETUP

" MAIN MENU " → "RECORD SETUP "

b. Snapshot of RECORD SETUP

| 1) (1) |      | 2 ON     |  |
|--------|------|----------|--|
|        | RECO | RD SETUP |  |
| 3 ON   |      | 4 ON     |  |

c. RECORD SETUP operation instruction

Function : Set recording of each channel

Press "ENTER" to select ON or OFF, OFF mean no recording,

ON means recording

Press "UP"、 "DOWN"、 to move the Cursor to different channel

Press "MENU" to save the setting exit

#### 4.3.2 RECORD FRAME RATE

a. Enter RECORD FRAME RATE !

" MAIN MENU " → "RECORD FRAME/RATE"

| 1》 | <u>2</u> FPS | <b>2</b> | 1 FPS |
|----|--------------|----------|-------|
|    | TOTAL:       | 5        | FPS   |
| 3  | 1 FPS        | 4        | 1 FPS |

b. RECORD FRAMERATE operation instruction

Function : Set record fps of each channel .Totally 50/60frame/sec

(PAL/NTSC)

Press "ENTER""STOP" to set the fps value

- 8 -

Press "UP"、 "DOWN"、 to move the Cursor to different channel

Press "MENU" to exit and saver the setting and.

#### 4.3.3 VIDEO QUALITY

a. Enter VIDEO QUALITY

" MAIN MENU "  $\rightarrow$ " VIDEO QUALITY "

b. VIDEO QUALITY operation instruction

Function : set the quality of the record ; With high level ,you can get

better quality picture, Meantime, it takes more capacity of the HDD Press "ENTER" to set the record level Record

Level: HIGHEST/HIGHER/HIGH/BETTER/NORMAL/LOW/LOWER/ LOWEREST

LOWLINEST

Press "MENU" to exit and save the new setting

#### 4.3.4 RECORD SCHEDULE

#### a. Enter RECORD SCHEDULE

- " MAIN MENU " → "RECORD SCHEDULE"
- b. Snapshot of RECORD SCHEDULE

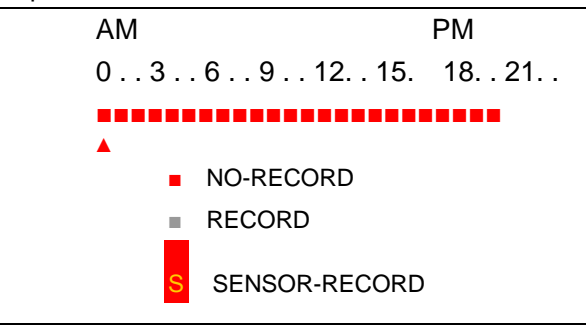

c. RECORD SCHEDULE operation instruction

Function:set therecord mode, NO-RECORD/RECORD/NSOR-RECORD Stands for 24 hours in a day Press "ENTER" to set mode

Press "UP"、 "DOWN" to move the cursor

Press "MENU" to exit and save the new setting

- 9 -

#### 4.3.5 SENSOR SETUP

- a. Enter SENSOR SETUP
  - " MAIN MENU "  $\rightarrow$  "SENSOR SETUP"
- b. Snapshot of SENSOR SETUP

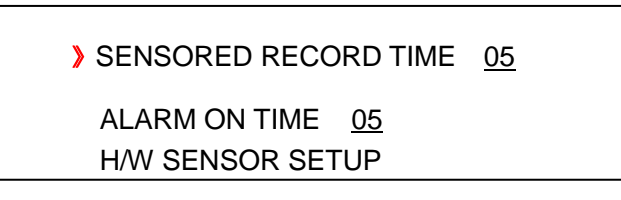

c. SENSOR SETUP operation instruction:

Function : set the parameter of sensor alarm

SENSORED RECORD TIME : set the record length (seconds) ,

ALARM ON TIME : set the time length of alarm output

H/W SENSOR SETUP :set the sensor setting and the statement ;NOT

INSTALLED /NORMAL-OPEN/ NORMAL-CLOSE Press "MENU" to exit and save the new setting

MOTION DETECTOR SETUP : Set the area of motion detection

| I DETE | ECTOR SETUP                        |                                                                  |
|--------|------------------------------------|------------------------------------------------------------------|
| OFF    | AREA                               |                                                                  |
| OFF    | AREA                               |                                                                  |
| OFF    | AREA                               |                                                                  |
| OFF    | AREA                               |                                                                  |
|        | I DETE<br>OFF<br>OFF<br>OFF<br>OFF | N DETECTOR SETUP<br>OFF AREA<br>OFF AREA<br>OFF AREA<br>OFF AREA |

Press "FR/LF"、 "FF/RT"、 "UP"、 "DOWN" to move the Cursor

Select "AREA" , press "ENTER" to set the motion detection area ,

| MD AREA CH1 SENS * : 0 | : 1 | : 2 | : 3 |  |
|------------------------|-----|-----|-----|--|
|------------------------|-----|-----|-----|--|

Press "UP"、 "DOWN" to move the Cursor

Press "stop" to set the sensitivity of the motion detection

Sensitivity instruction :

- " 0 "means cancel the area setting
- " 1 "means low level sensitivity
- " 2 "means standard level sensitivity
- " 3 "means high level sensitivity

Sensitivity Setting :

Press "ENTER" to set the sensitivity of the cursor position Press "MENU" to exit and save the new setting

#### Ex.1, set area to standard sensitivity motion detection

- i) press STOP to set the sensitivity level to " 2 "
- ii) press "UP"、 "DOWN"、 to set the area  $\$ , press "ENTER" to finish the

setting

iii) Press "MENU" to exit and save the new setting

#### Ex.2, cancel the sensitivity setting

- i) press STOP to set the sensitivity level to " 0 "
- ii) press "UP"、 "DOWN"、 to set the area , press "ENTER" to finish the

setting

iii) Press "MENU" to exit and save the new setting

#### 4.3.6 HARD MANAGEMENT

- 11 -

- a. Enter HARD MANAGEMENT
  - " MAIN MENU " →"HARD MANAGEMENT"
- b. Snapshot of HARD MANAGEMENT

| > OVERWRITE ENABLED [YES]<br>HDS728080PLA380<br>MASTER HDD SIZE 160000MB<br>MASTER HDD USED 80000MB<br>MASTER HDD FORMAT<br>SLAVE HDD SIZE N/A<br>SLAVE HDD USED N/A<br>SLAVE HDD EORMAT | 50% |
|----------------------------------------------------------------------------------------------------|-----|
| SLAVE HDD FORMAT                                                                                                    |     |

c. HARD MANAGEMENT operation instruction

Function : set the record overwrite mode of HDD、HDD status、HDD

format

OVERWRITE ENABLED : YES means the new record will cover the old

one ,old record will be lost ;NO means the record will be stopped when

the HDD is full written

MASTER HDD FORMAT : Format the HDD All information will be lost

Press "MENU" to exit and save the new setting

#### **4.3.7 MISCELLANEOUS SETUP**

- a. Enter MISCELLANEOUS SETUP
- " MAIN MENU " → "MISCELLANEOUS SETUP "
- b. Snapshot of MISCELLANEOUS SETUP

- 12 -

| > CHANGE PASSWOI  | RD    |
|-------------------|-------|
| SET TIME          |       |
| HIDDEN CHANNEL [C | DFF]  |
| AUDIO PORT1: CH=  | [1]   |
| AUDIO PORT2: CH=  | [2]   |
| AUDIO PORT1: REC  | [YES] |
| AUDIO PORT2: REC  | [YES] |
| PTZ SETUP         |       |

c. MISCELLANEOUS SETUP operation instruction

CHANGE PASSWORD : change the user password

SET TIME : set system time

HIDDEN CHANNEL : display live viewing or not

| AUDIO PORT1: CH= | [1] select the video channel working with audio |
|------------------|-------------------------------------------------|
| AUDIO PORT2: CH= | [2]                                             |
| AUDIO PORT1: REC | [YES] audio record same with video record       |
| AUDIO PORT2: REC | [YES]                                           |

PTZ CONTROL :

Snapshot of PTZ control menu :

#### 4.3.7.0 CHANGE PASSWORD

"MAIN MENU "  $\rightarrow$  "MISCELLANEOUS SETUP "  $\rightarrow$  "CHANGE PASSWORD "

default password : 111111

#### 4.3.7.1 SET TIME

" MAIN MENU "  $\rightarrow$  "MISCELLANEOUS SETUP "  $\rightarrow$  "SET TIME "

#### 4.3.7.2 AUDIO Setting

i). Audio channel and audio record setting

- 13 -

:" MAIN MENU " → "MISCELLANEOUS SETUP "→" AUDIO PORT1/2 "
 "AUDIO PORT1:CH=[ 1 ] ":elect the video channel working with audio
 "AUDIO PORT1:REC=[YES] ": audio record same with video record
 ii). Audio output channel setting

ii). Audio output channel setting

Select the channel working with audio :

Under non-menu mode, press "UP" ; under record-display mode , press

"UP"

Set the audio output enabled or closed :

Under non-menu mode, press "DOWN" ; under record-display mode ,

press "DOWN"

#### 4.3.7.3 PTZ control setting

i).PTZ hardware connection

please refer" pic. 3\_3" (P4)

ii). " PTZ SETUP"

a. PTZ SETUP

Route: "MAIN MENU "  $\rightarrow$  "MISCELLANEOUS SETUP " $\rightarrow$ " PTZ SETUP"

b. Snapshot of PTZ SETUP :

| PTZ SETUP |                            |  |
|-----------|----------------------------|--|
| SPEED     | [9600]                     |  |
| DATA      | [8]                        |  |
| PARITY    | [None]                     |  |
| STOP      | [ 1]                       |  |
| PROTOC    | OL [PELCO-P]               |  |
| CAMERA    | <pre>\-[ 1] ID-[ 1 ]</pre> |  |

c. PTZ SETUP operation instruction

PROTOCOL: PELCO-P/PELCO-D optioned

CAMERA-[1] ID-[1] : set the PTZ address code of each channel

SPEED、DATA、PARITY、STOP can not be changed by user

- 14 -

#### iii). "PTZ CONTROL" setting

a. PTZ CONTROL

Route : " MAIN MENU " → "MISCELLANEOUS SETUP "

b. Snapshot of PTZ CONTROL

| -           |
|-------------|
| PTZ CONTROL |
| » UP        |
| DOWN        |
| LEFT        |
| RIGHT       |
| ZOOM-       |
| ZOOM+       |
| FOCUS-      |
| FOCUS+      |
| IRIS-       |
| IRIS+       |
|             |

- c. PTZ CONTROL operation instruction
  - 1). Press "UP"、 "DOWN" to move the Cursor
  - 2). Press "ENTER" to confirm the setting
  - 3). Press "MENU" to exit and save the new setting

#### 4.3.8 NETWORK SETUP

- a. Enter NETWORK SETUP
- " MAIN MENU "  $\rightarrow$  "NETWORK SETUP"
- b. Snapshot of NETWORK SETUP

| MAC ADDRESS <ff:ff:ff:ff:ff:ff></ff:ff:ff:ff:ff:ff> |
|-----------------------------------------------------|
| IP ALLOCATION[DHCP]                                 |
| IP ADDRESS<0.0.0.0>                                 |
| SUBNET MASK < 0.0.0.0>                              |
| GATEWAY<0.0.0.0>                                    |
| DNS1 ADDRESS[0.0.0.0]                               |
| DNS2 ADDRESS[0.0.0.0]                               |
| HTTP PORT                                           |
| USER SETUP                                          |
| DDNS SETUP                                          |

c. NETWORK SETUP operation instruction

MAC ADDRESS : Can not be changed by user

- 15 -

IP ALLOCATION : Input the IP address of the unit.

IP ADDRESS : set subnet mask address of the unit.

SUBNET MASK : set gateway of the unit.

GATEWAY :

DNS1 ADDRESS :

DNS2 ADDRESS :

HTTP PORT :

USER SETUP : set up of user name and password

DDNS SETUP :

d. Net live view operation instruction : Install the Active x:

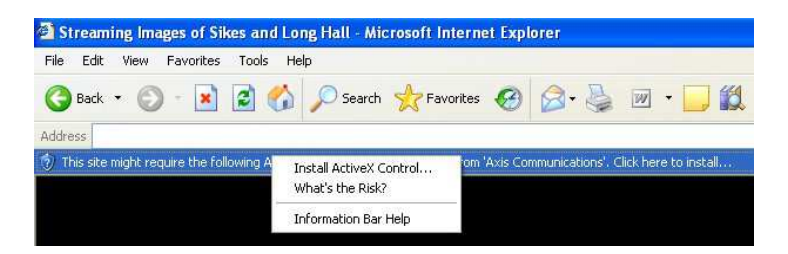

| - 16 - | • |
|--------|---|
|--------|---|

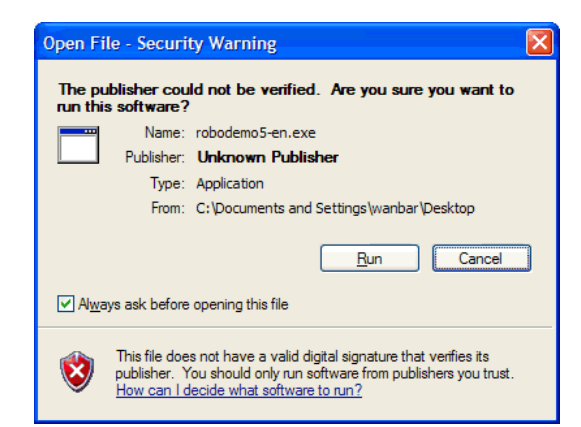

#### 4.3.9 VIDEO BACKUP

a. Enter VIDEO BACKUP

"MENU" → "VIDEO BACKUP "

b. Snapshot of VIDEO BACKUP

| > START                 | : 2000/00/00 | 00:00:00 |
|-------------------------|--------------|----------|
| END                     | : 2000/00/00 | 00:00:00 |
| SIZE                    | : []MB       |          |
| FILENAME : [VID000.MCG] |              |          |
| BACKUP TO USB DEVICE    |              |          |

c. VIDEO BACKUP operation instruction

Function : backup the record by USB 2.0

START: start time, END, end time;

FILENAME: name of backup documents

Press "MENU" to exit and save the new setting

d. display of the backup record

Run "Dvr4ChBkViewerV1\_0.exe ,"in the CD ,select and display the record

- 17 -

you have backup in the computer

#### 4.3.10 LOAD DEFAULT

a. Enter LOAD DEFAULT

```
"MENU" \rightarrow "LOAD DEFAULT "
```

b. Snapshot of LOAD DEFAULT

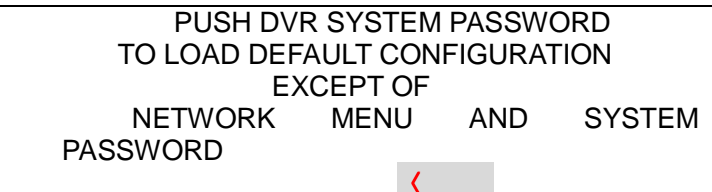

c. LOAD DEFAULT operation instruction

Function : After input the correct password , All setting will be back to

factory setting except the Network menu and system password

# 4.3.11 SEARCH VIDEO

a. SEARCH VIDEO

Route : under non-menu mode , press "PLAY"  $\rightarrow$  "MENU"

b. Snapshot of SEARCH VIDEO

| SEARCH VIDEO                         |  |  |
|--------------------------------------|--|--|
| DISK : MASTER                        |  |  |
| 07/10/24 10:50:45- 07/10/24 10:53:45 |  |  |
| TYPE: EVENT TIME                     |  |  |
| PLAY: EVENTS                         |  |  |
| > 00000 T 2007/10/24 10:50:45        |  |  |

c. SEARCH VIDEO operation instruction

Press "MENU" to exit

Press "UP"、 "DOWN" to move the cursor to select the submenu,

Press "ENTER" to get into submenu

- 18 -

# 5、Technical Specifications

| Model No.          | Standard Model                                   | VGA Model                 |  |
|--------------------|--------------------------------------------------|---------------------------|--|
| HDD                | 1 sata HDD ,Max 500 G                            | (No support IDE HDD)      |  |
| Video input        | BNC X 4                                          |                           |  |
| Alarm input        | 4ch (N.O. or N.C.)                               |                           |  |
| Video output       | BNC                                              | BNC ; VGA                 |  |
| Audio input/output | 2ch /1ch                                         |                           |  |
| Compression        | MPEG-4                                           |                           |  |
| format             |                                                  |                           |  |
| Resolution         | NTSC: Max.60Frames/sec, PAL: Max. 50 frames/sec. |                           |  |
|                    | NTSC: 720 x 240 (HD1) PAL: 720 x288 (HD1)        |                           |  |
| Alarm output       | Relay NC or NO                                   |                           |  |
| Video standard     | NTSC/PAL                                         |                           |  |
| Record event       | Max . 1600 events                                |                           |  |
| USB Backup         | USB 2.0                                          |                           |  |
| View Mode          | 1ch full screen 、4ch quad display                |                           |  |
| P/T/Z              | PELCO-P/PELCO-D protocol                         |                           |  |
| Record mode        | Manual、Alarm、Motion detection、schedule           |                           |  |
| Net remote control | Remote net live view / 5 user Max.               |                           |  |
| Operation Method   | keyboard、remote controller                       |                           |  |
| Work Temperature   | -5□45□ (RH 85%)                                  |                           |  |
| Power input        | DC12V /3A                                        |                           |  |
| Measure            | 360mm(W)x22                                      | 360mm(W)x220mm(D)x44mm(H) |  |

- 19 -

Version: Ver75 1.1

Date:Jun.2008

Design and specifications are subject to change without notice.

- 1 -